#### 1. Your action: Access the BRARA website at http://brara.org

Expected results: You will be presented the home web page with a heading that look likes the following:

| BR    | BRARA<br>We are a 501<br>Teach - Lear<br>ARES - RAC | / N4BRF<br>I(c)(3) non-profit<br>n - Operate - Supp<br>ES - CERT - SKYM | Boca<br>Palm<br>ARN Com | a Raton Amate<br>Beach Count<br>munity - Comr | ur Radio Associa<br>y Florida USA<br>munication - Leac | ation<br>dership |  |
|-------|-----------------------------------------------------|-------------------------------------------------------------------------|-------------------------|-----------------------------------------------|--------------------------------------------------------|------------------|--|
| 4/R P | HOME                                                | СОММ                                                                    | LIBRARY                 | SHOWCASE                                      | GOVERNANCE                                             | LOGIN            |  |

2. Your action: On that page menu bar locate Logon and click on it

Expected results: You will be presented the Logon web page. Logon by following Logon Instructions document

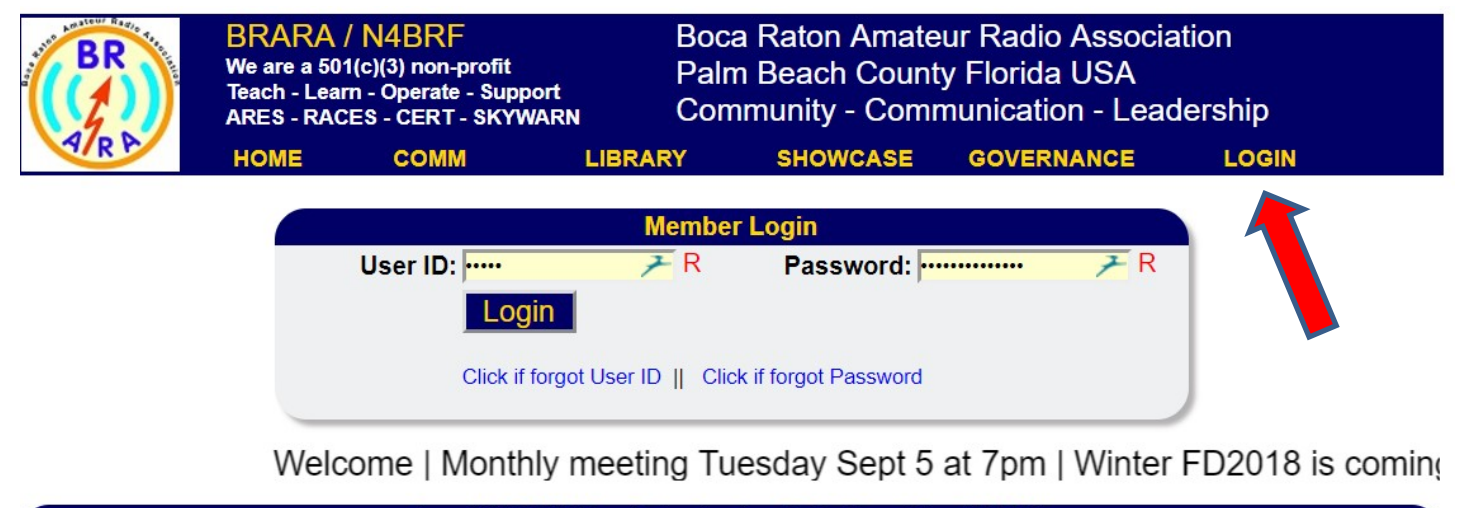

Copyright © 2017 Boca Raton Amateur Radio Association (BRARA). Reproduction of material from any BRARA web page without written permission is strictly prohibited.

**3.** Your action: After successfully logging in, from the MENU bar, locate **TOOLS** and **HOVER** on that item. You will be given a **DROP-DOWN list**. Select by clicking on **PROFILE**.

Expected results: You will be presented the "Profile" menu item

| BR                                     | BRARA<br>We are a 50<br>Teach - Lea<br>ARES - RAC | / N4BRF<br>1(c)(3) non-profit<br>m - Operate - Sup<br>CES - CERT - SKY | Bo<br>Pa<br>WARN Co  | oca Raton Amate<br>alm Beach Count<br>ommunity - Comr | ur Radio As<br>y Florida US<br>nunication - | sociatio<br>A<br>Leader   | n<br>ship              |   |
|----------------------------------------|---------------------------------------------------|------------------------------------------------------------------------|----------------------|-------------------------------------------------------|---------------------------------------------|---------------------------|------------------------|---|
| A/R P                                  | HOME                                              | СОММ                                                                   | LIBRARY              | SHOWCASE                                              | GOVERNAN                                    |                           | TOOLS                  |   |
|                                        |                                                   |                                                                        | Welcome JOH          | N.W.COLE, N1QFH                                       |                                             |                           | Profile                |   |
| Announcements                          |                                                   |                                                                        |                      | How to                                                | subscribe to                                | r News                    | Members<br>Reservation | - |
| Breakfast 9am T<br>Location TBA Delr   | <b>Tuesday AUG</b><br>ay Beach FL                 | 8th 2017                                                               |                      | Please subscribe to r<br>confirming email will        | eceive ann de er<br>be sent de ing r        | nents and i<br>egular com | Inventory              |   |
| NEW: 2018 Wint<br>Plans for a field da | er Field Day (<br>ay in 27-28 Jan                 | WFDA)<br>urary 2018 are form                                           | ning. The idea is to |                                                       | Cline to Subs                               | cribe                     | Logout                 | 2 |

# 4. Your action: Review the top portion of the Profile Details web page. Note the buttons Update and Cancel, the Message area and sessions Identifiers and Logon Details and the Slide Bar

Expected results: Profile page follows

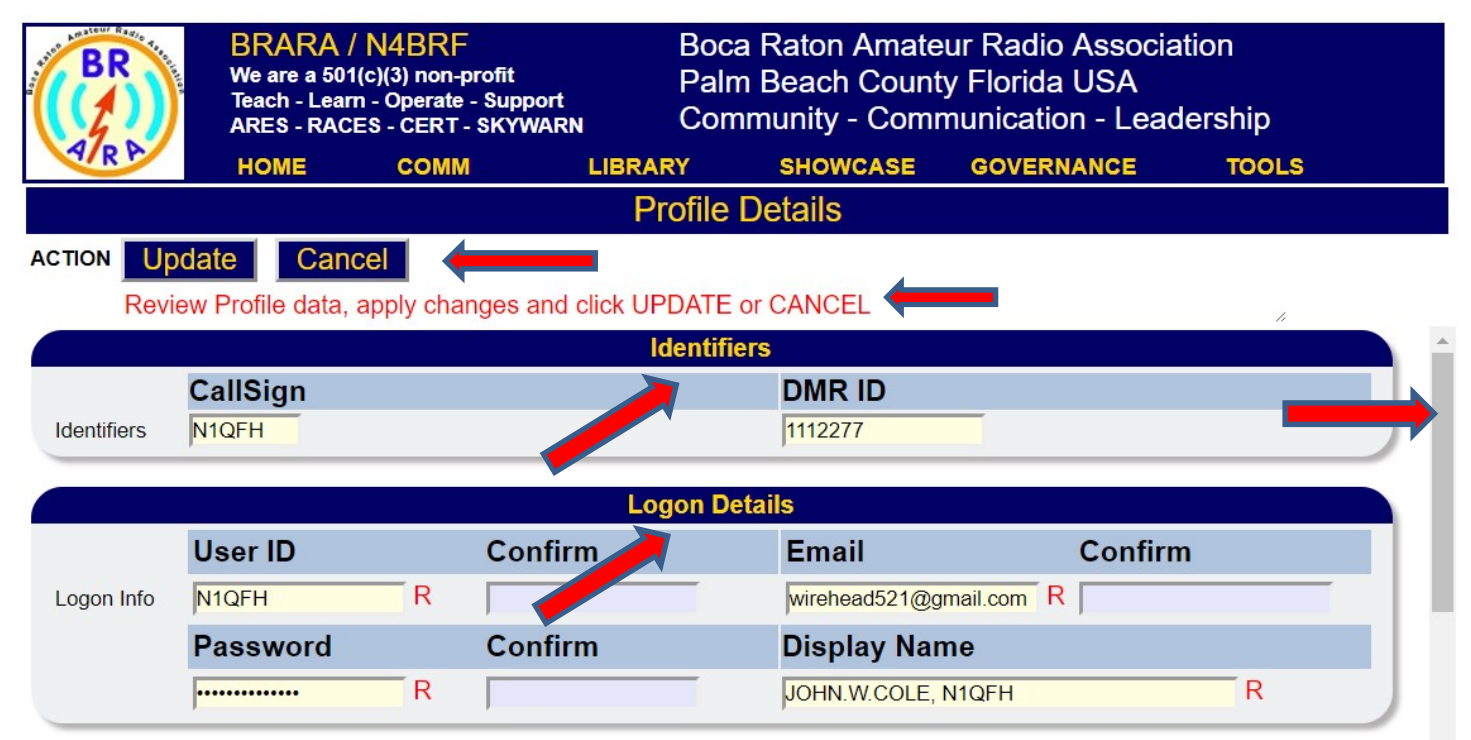

5. Your action: Identifiers data review: Callsign and DMR ID. These are not required but nice to have. If you have a valid FCC Callsign, you should enter it. The values you enter will be set to upper case and the format checked. If an error occurs check the **Message** area

Expected results: Profile Identifiers page follows

|            |                               | Profile Details                   |    |
|------------|-------------------------------|-----------------------------------|----|
| ACTION     | Update Cancel                 |                                   |    |
| F          | Review Profile data, apply cl | hanges and click UPDATE or CANCEL | 11 |
|            |                               | Identifiers                       |    |
|            | CallSign                      | DMR ID                            |    |
| Identifier | rs N1QFH                      | 1112277                           |    |

6. Your action: Logon Details data review: User ID, Email, Password and Display Name. These are critical data elements you must enter. When you see a red "R" and hover your mouse over it, a tool-tip will be displayed indicating this as **REQUIRED ENTRY**.

If you change any combination of User ID, Email of Password, you are required to RE-ENTER these values in the corresponding input areas marked as **CONFIRM**. When you enter one of these data elements, the **CONFIRM** input box is enabled for you to re-enter the values you just typed.

Password has special feature that prevents anyone from overlooking what you enter which means the values you type are not shown but instead are shown as asterisks "\*".

If these values match, you may proceed. If they are different, a message will be given to you in the **Message** area.

Further, the entered values for User ID and Password have the following **requirements**:

Must be 8 to 16 characters, and contain

1 uppercase, 1 lowercase, 1 number, 1 special character.

Expected results: Profile Logon Details page follows

|            |            | Logon     | Details                 | _ |
|------------|------------|-----------|-------------------------|---|
|            | User ID    | Confirm 🛌 | Email Confirm           |   |
| Logon Info | N1QFH 🗡 R  | 7         | wirehead521@gmail.com R | 7 |
|            | Password   | Confirm   | Display Name            | ♣ |
|            | <i>⊁</i> R | 7         | JOHN.W.COLE, N1QFH      | R |

7. Your action: Check the Name and Address Details section. Note the Required data elements. For State and country a drop-down-list is presented for you to choose.

Expected results: Review data elements.

|          |                       | Name and Ad | dress Details     |   |
|----------|-----------------------|-------------|-------------------|---|
|          | First Name            |             | Last Name         |   |
|          | John 🥕                | R           | Cole 🗡            | R |
|          | Primary Address       |             | Alternate Address |   |
| Street   | 14426 Amberly Ln #405 | 7           | 43 King St        | 7 |
| City     | Delray Beach          | 7           | Westbrook         | 7 |
| State    | Florida v             |             | Maine •           |   |
| Zip code | 33446 🥕               |             | 04092 🥕           |   |
| Country  | United States •       |             | T                 |   |

8. Your action: Check the **Contact** and **Date Details** sections. Note the **Required** data elements. Email address must follow a valid format. Any error is shown to you in the **Message a**rea. **Dates** are in the format of **YYYY-MM-DD** and your are presented with a calendar chooser tool to help enter valid dates.

Expected results: Review data elements.

|      | Primary                     |     | Alternate                   |   |
|------|-----------------------------|-----|-----------------------------|---|
| mail | wirehrad52@gmail.com        | ₹ R | kayakbum52@gmail.com        | Ŧ |
| hone | <mark>561-325-9089 🥕</mark> |     | <mark>561-325-9089 🥕</mark> |   |
| ell  | 207-239-0268 🥕              |     | 207-730-2797 🥕              |   |

|               | Date Details        |
|---------------|---------------------|
| Date of Birth | Date Time Updated   |
| 1952-10-04 🥕  | 2017-08-05 09:57:01 |

|     | e 01   | ып   | n     |     |    |    |
|-----|--------|------|-------|-----|----|----|
| 952 | -10-04 |      | 7     |     |    |    |
| 0   |        | Octo | ber 1 | 952 |    | 0  |
| Su  | Мо     | Tu   | We    | Th  | Fr | Sa |
|     |        |      | 1     | 2   | 3  | 4  |
| 5   | 6      | 7    | 8     | 9   | 10 | 11 |
| 12  | 13     | 14   | 15    | 16  | 17 | 18 |
| 19  | 20     | 21   | 22    | 23  | 24 | 25 |
| 26  | 27     | 28   | 29    | 30  | 31 |    |

9. Your action: Check the Interests section. This is a list of amateur radio areas of interests to you. Please check all that apply for you. Further an input box is available to you to enter other unspecified areas of interest and can be used at your discretion.

Expected results: Review data elements.

| Rag Chewing     | Public Service | IF         | Voice   | Build/Expm |
|-----------------|----------------|------------|---------|------------|
| FieldDay        | Dxing          | ✓ VHF      | CW      | Hamfests   |
| Contesting      | Award Chasing  | <b>UHF</b> | Digital | Packet     |
| EmComm          | Skywarn        | DMR        | MARS    | CERT       |
| Satellite       | Other          |            |         |            |
| Other Interests |                |            |         |            |
| MANAGE WELLBEIN | G OF HAM SHACK |            |         |            |

**10. Your action:** When you have visually validated all your entered values and resolved any messages in the Message area, you are ready to UPDATE or CANCEL. If you click the UPDATE button a message is echoed back to you of its success or failure. If you prefer to undo all your changes, clicking CANCEL will do this and return you to the HOME page.

Expected results: Review data elements.

## ACTION Update Cancel

Profile updated successfully on Sunday, 2017-08-06 12:30:41

**11. Your action:** Review **Sharing Preference** section. This is a YES / NO selection where you specify if you would like MEMBERS ONLY to have the ability to see your contact information. Choose YES or NO.

Expected results: Review data elements.

|           | Sharing Preference |                                                                                                    |  |  |  |  |
|-----------|--------------------|----------------------------------------------------------------------------------------------------|--|--|--|--|
|           | Response           | Explaination                                                                                                    |  |  |  |  |
| Selection | ● YES ○ NO         | By selecting YES you have agreed to allow some of your contact infmation to be seen by MEMBERS only in the event those member need to contact you. By selecting NO no one will see your information. BRARA will never share any information ourside our closed circle of members. |  |  |  |  |